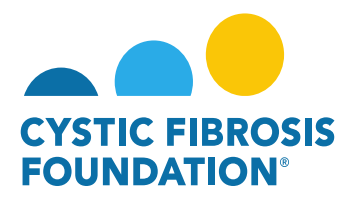

#### How to Complete the Renewal Budget & Progress Report:

1. All pending deliverables, including your financial reports, can be found by clicking on **Upcoming Deliverables** under **My Activities**.

<u>PLEASE NOTE</u>: You will only be able to view deliverables associated to an Award if the <u>Principal Investigator</u> has added you as a contact to their award (For more information, see refer to the guide "How to Add Contacts")

|                                                       | My Awards | My Applications | Funding Opportunities | External Requests | User Guide | Privacy & Security | 8 | <b>▲ B</b> |
|-------------------------------------------------------|-----------|-----------------|-----------------------|-------------------|------------|--------------------|---|------------|
| < •                                                   |           |                 |                       |                   |            |                    |   | _          |
| My Awards                                             |           |                 |                       |                   |            |                    |   | +          |
| 1 0<br>Active Awards Past Awards                      |           |                 |                       |                   |            |                    |   |            |
| My Activities                                         |           |                 |                       |                   |            |                    |   | +          |
| 3 0 2<br>Upcoming Deliverables Completed Deliverables |           |                 |                       |                   |            |                    |   |            |
| My Payments                                           |           |                 |                       |                   |            |                    |   | +          |
| 2<br>Scheduled Payments 0 Paid Payments               |           |                 |                       |                   |            |                    |   |            |

2. The Upcoming Deliverables page lists all outstanding deliverables for a given award. To begin, click on the **Renewal Budget & Progress Report.** 

<u>PLEASE NOTE</u>: Some Awards might have the "Renewal Budget" Deliverable listed instead of "Renewal Budget & Progress Report". The "Renewal Budget" Deliverable will still include the Progress Report.

| STREE. | THE ROSIS |                |              |                                  | My Award   | s My Applications | Funding Opportunities External Requests | User Guide Privacy & Security | 8        | ۰ | B |
|--------|-----------|----------------|--------------|----------------------------------|------------|-------------------|-----------------------------------------|-------------------------------|----------|---|---|
| ÷      | -         |                |              |                                  |            |                   |                                         |                               |          |   |   |
| Up     | comir     | g Deliverables |              |                                  |            |                   |                                         |                               |          |   |   |
|        |           |                |              |                                  |            |                   |                                         | ×Q                            | 1-2 of 2 | < | > |
|        | #         | Award ID       | Award Number | Deliverable                      | Deadline   | \$ Status         | Award Period                            | Description                   | 1        |   | ٥ |
| Þ      | ) 1       | 003294G221     | 003294G221   | Renewal Budget & Progress Report | 11/02/2022 | Pending           | 02/01/2022 - 01/31/2023                 |                               |          |   |   |
| e      | 2         | 003294G221     | 003294G221   | Report of Expenditures           | 04/30/2023 | Pending           | 02/01/2022 - 01/31/2023                 |                               |          |   |   |

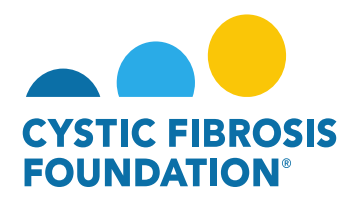

3. On the Renewal Budget & Progress Report page, click on **Begin Preparation** to begin. This will change the status of the Renewal Budget & Progress Report to **"In Progress"**.

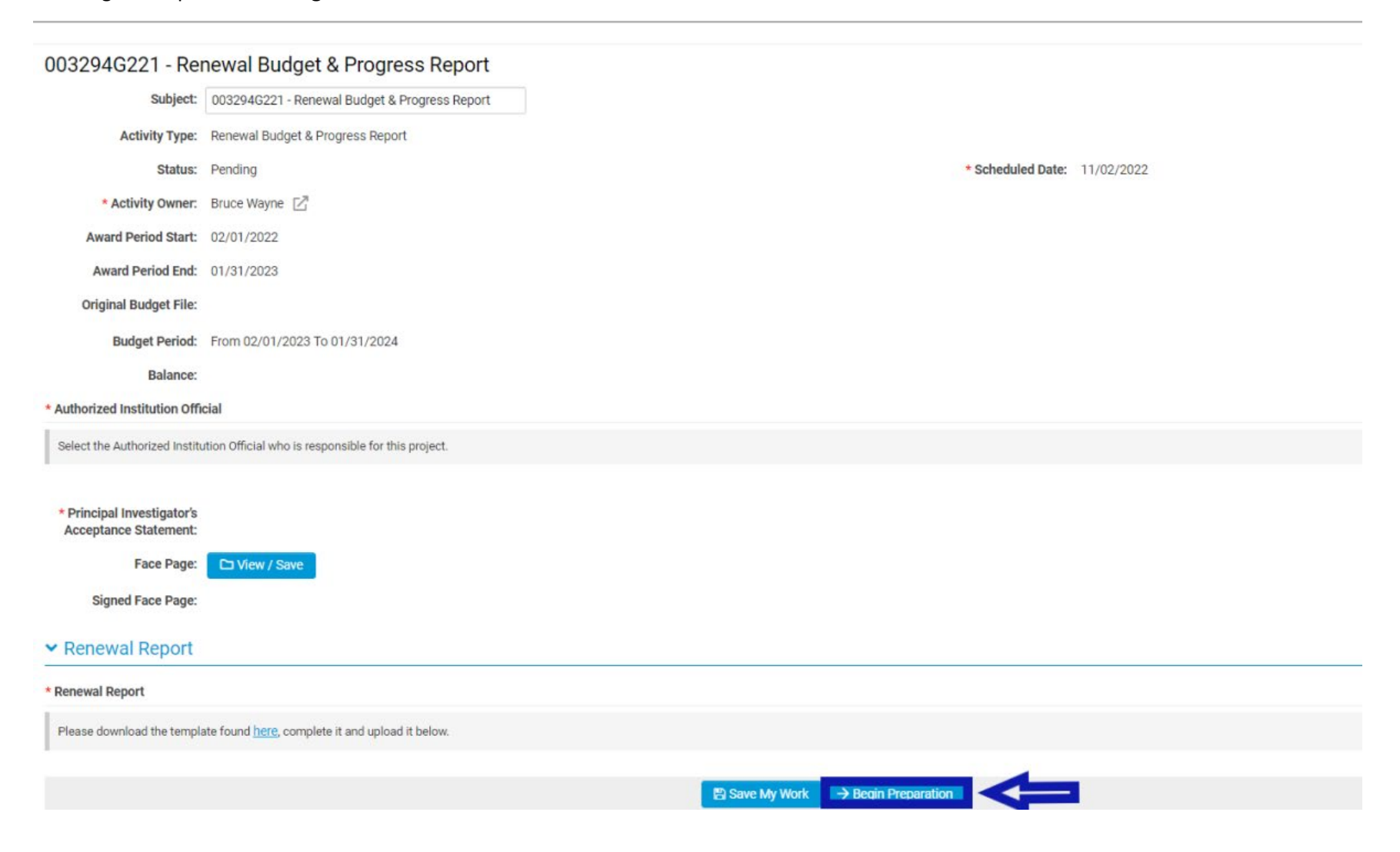

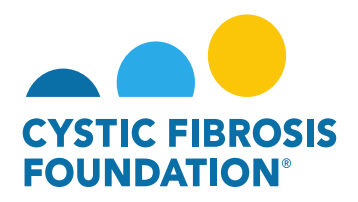

4. When the status of the Renewal Budget & Progress Report is in "In Progress" status, only the <u>Principal investigator</u> can enter in the Renewal Budget and Budget Justification. For support staff to receive access to the Renewal Budget and Budget Justification, the <u>Principal</u> <u>Investigator</u> must add the contact associated to the award to the Budget Access section. When the contact is added to the Budget Access section, the <u>Principal Investigator</u> must click Save My Work. This will allow for the contact added to the Budget Access section to edit and work on the Renewal Budget and Budget Justification.

<u>PLEASE NOTE</u>: You will only be able to view deliverables associated to an Award only if the <u>Principal Investigator</u> has added you as a contact to their award (For more information, see refer to the guide "How to Add Contacts")

| 003294G221 - Re                                              | newal Budget & Progress Report                                                                                                    | > 🛈 🗖                                                                                                    |
|--------------------------------------------------------------|----------------------------------------------------------------------------------------------------|----------------------------------------------------------------------------------------------------|
| Subject:                                                     | 003294G221 - Renewal Budget & Progress Report                                                                                      |                                                                                                    |
| Activity Type:                                               | Renewal Budget & Progress Report                                                                                                   |                                                                                                    |
| Status:                                                      | In Progress                                                                                                    | * Scheduled Date: 11/02/2022                                                                                                    |
| * Activity Owner:                                            | Bruce Wayne 🔀                                                                                                    |                                                                                                    |
| Award Period Start:                                          | 02/01/2022                                                                                                    |                                                                                                    |
| Award Period End:                                            | 01/31/2023                                                                                                    |                                                                                                    |
| Original Budget File:                                        |                                                                                                    |                                                                                                    |
| Budget Period:                                               | From 02/01/2023 To 01/31/2024                                                                                                    |                                                                                                    |
| Balance:                                                     |                                                                                                    |                                                                                                    |
| Budget Access                                                |                                                                                                    |                                                                                                    |
| Budget and report of expen-<br>them from the resulting list. | diture details can only be viewed by the Principal Investigator,<br>. If the contact does not appear they must first be added as a | CF Center Director [for care center grants] and Financial/Grants Officer. If any other contacts should have the ability to view and enter budget or report of expenditure details enter their name below and select<br>contact on the award. Multiple contacts can be selected. |
| Search and select                                            |                                                                                                    |                                                                                                    |
| * Authorized Institution Offi                                | cial                                                                                                    |                                                                                                    |
| Select the Authorized Institu                                | ution Official who is responsible for this project.                                                                                |                                                                                                    |
| Select One                                                   | ~                                                                                                    |                                                                                                    |
| * Principal Investigator's<br>Acceptance Statement:          |                                                                                                    |                                                                                                    |
| Face Page:                                                   | D View / Save                                                                                                    |                                                                                                    |
| Signed Face Page:                                            |                                                                                                    |                                                                                                    |
| ✓ Renewal Report                                             |                                                                                                    |                                                                                                    |
|                                                              |                                                                                                    | B Save My Work → Pending PI Acceptance                                                                                                    |

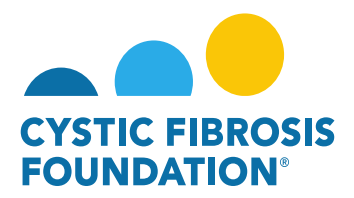

## How to Enter in the Renewal Budget & Budget Justification:

- 1. When the status of the Renewal Budget & Progress Report is in "In Progress" status, the <u>Principal Investigator</u> or any contact associated to the award that has been granted **Budget Access will be able to work on the Renewal Budget and Budget Justification.**
- 2. To begin, click on the **Open** button next to **Budget** under the **Renewal Budget** tab:

| 003294G221 - Rer                                    | newal Budget & Progress Report                     |
|-----------------------------------------------------|----------------------------------------------------|
| * Authorized Institution Offic                      | cial                                               |
| Select the Authorized Institu                       | tion Official who is responsible for this project. |
| Select One                                          | ~                                                  |
| * Principal Investigator's<br>Acceptance Statement: |                                                    |
| Face Page:                                          | D View / Save                                      |
| Signed Face Page:                                   |                                                    |
| > Renewal Report                                    |                                                    |
|                                                     |                                                    |
| ✓ Renewal Budget                                    |                                                    |
| Budget PDF:<br>Budget:                              | Print IZ Open                                      |
| Generated Budget PDF:                               |                                                    |
| <ul> <li>Budget Justificat</li> </ul>               | ion                                                |
| Budget Justification:                               | 🖨 Print                                            |
| Generated Budget<br>Justification PDF:              |                                                    |

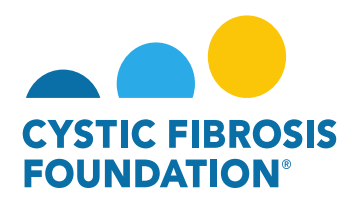

3. By clicking on **Open**, a pop-up window will appear for the Renewal Budget. In this window, the <u>Principal Investigator</u> or any contact associated to the award that has been granted Budget Access will be able to enter in the Budget for the Renewal Period. To enter in the Budget for the Renewal Period, **click on the + Sign** next to each Budget category to open the Budget Category line-items.

<u>PLEASE NOTE</u>: The **Renewal Budget** automatically populates based on the information submitted on the original **Application Budget**. You may update each budget line-item, if necessary, by editing the information in each budget cell.

| Year 2                                                                             |                         |           |            |  |  |  |  |  |  |
|------------------------------------------------------------------------------------|-------------------------|-----------|------------|--|--|--|--|--|--|
| Principal Investigator:                                                            | Bruce Wayne             | Award ID: | 003294G221 |  |  |  |  |  |  |
| Institution Name:                                                                  | CFF Hospital Foundation |           |            |  |  |  |  |  |  |
| Budget Period From:                                                                | 02/01/2023              | To:       | 01/31/2024 |  |  |  |  |  |  |
| û                                                                                  |                         |           |            |  |  |  |  |  |  |
| Salaries & Benefits (Salaries are restricted to the Federal salary cap (\$199,300) | .00 in 2022.)           |           |            |  |  |  |  |  |  |
| Salaries & Bonefits (Salaries are restricted to the Federal salary cap (\$199,300. | 00 in 2022.)            |           |            |  |  |  |  |  |  |

Year 2

| Principal Investigator: | Bruce Wayne             | Award ID: | 003294G221 |
|-------------------------|-------------------------|-----------|------------|
| Institution Name:       | CFF Hospital Foundation |           |            |
| Budget Period From:     | 02/01/2023              | To:       | 01/31/2024 |

| Salaries & Benefits (Salaries are re | Salaries & Benefits (Salaries are restricted to the Federal salary cap (\$199,300.00 in 2022.) |          |                                   |                  |                      |                 |             |   |
|--------------------------------------|------------------------------------------------------------------------------------------------|----------|-----------------------------------|------------------|----------------------|-----------------|-------------|---|
| Name                                 | Project Role                                                                                   | % effort | Institutional Base Salary/Stipend | Salary Requested | Fringe Benefits Rate | Fringe Benefits | Amount      |   |
| Bruce Wayne                          | Principal Investigator 🗸                                                                       | 10.00%   | \$190,000.00                      | \$19,000.00      | 40.00%               | \$7,600.00      | \$26,600.00 | ٥ |
| Louis Lane                           | Graduate Student 🗸                                                                             | 10.00%   | \$190,000.00                      | \$19,000.00      | 30.00%               | \$5,700.00      | \$24,700.00 | 8 |
| Clark Kent                           | Co-Principal Investigator                                                                      | 10.00%   | \$190,000.00                      | \$10,000.00      | 30.00%               | \$2,000.00      | \$12,000.00 | ٥ |
|                                      |                                                                                                | 1        | Subtotal:                         | \$63,300.00      |                      |                 |             |   |
| Budgef Justification                 |                                                                                                |          |                                   |                  |                      |                 |             |   |

O Add Salaries & Benefits Expense

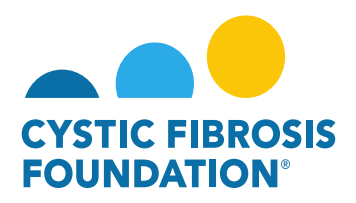

4. To **Delete** an Expense, click on the **X button** next to the line-item. To **Add** an Expense, click on the **+ Sign** under the Budget Category section.

| Name                 | Project Role              |   | % effort | Institutional Base Salary/Stipend | Salary Requested | Fringe Benefits Rate | Fringe Benefits | Amount      |   |
|----------------------|---------------------------|---|----------|-----------------------------------|------------------|----------------------|-----------------|-------------|---|
| Bruce Wayne          | Principal Investigator    | ~ | 10.00%   | \$190,000.00                      | \$19,000.00      | 40.00%               | \$7,600.00      | \$26,605    | 0 |
| Louis Lane           | Graduate Student          | * | 10.00%   | \$190,000.00                      | \$19,000.00      | 30.00%               | \$5,700.00      | \$24,700.00 | 0 |
| Clark Kent           | Co-Principal Investigator | * | 10.00%   | \$190,000.00                      | \$10,000.00      | 30.00%               | \$2,000.00      | \$12,000.00 | 0 |
|                      |                           |   |          |                                   |                  |                      | Subtotal:       | \$63,300.0  | 6 |
| Budget Justification |                           |   |          |                                   |                  |                      |                 |             |   |

5. For the **Budget Justification**, there will be a **Text Box** available under each Budget Category section. To complete the Budget Justification, enter in the justification for each category in the Text Box. Click **Save** located at the bottom of the pop-up window to save the Budget and Budget Justification.

**PLEASE NOTE:** If you enter in any expenses into a Budget Category, you must enter in the justification for that category. The system will **not allow** you to submit the **Renewal Budget if the Budget Justification Text Box is left blank.** 

| Salaries & Benefits (Sal    | aries are restricted to the Federal salary cap (\$ | 199,30 | 0.00 in 2022.) |                                   |                  |                                        |                                              |                                            |         |
|-----------------------------|----------------------------------------------------|--------|----------------|-----------------------------------|------------------|----------------------------------------|----------------------------------------------|--------------------------------------------|---------|
| Name                        | Project Role                                       |        | % effort       | Institutional Base Salary/Stipend | Salary Requested | Fringe Benefits Rate                   | Fringe Benefits                              | Amount                                     |         |
| Bruce Wayne                 | Principal Investigator                             | v      | 10.00%         | \$190,000.00                      | \$19,000.00      | 40.00%                                 | \$7,600.00                                   | \$26,600.00                                | 0       |
| Louis Lane                  | Graduate Student                                   | v      | 10.00%         | \$190,000.00                      | \$19,000.00      | 30.00%                                 | \$5,700.00                                   | \$24,700.00                                | 0       |
| Clark Kent                  | Co-Principal Investigator                          | ×      | 10.00%         | \$190,000.00                      | \$10,000.00      | 30.00%                                 | \$2,000.00                                   | \$12,000.00                                | 0       |
|                             |                                                    |        |                |                                   |                  |                                        | Subtotal:                                    | \$63,300.00                                |         |
| Budget Justification        |                                                    |        |                |                                   |                  | This section is where you enter in the | Budget Justification for the Budget Category | Visted-You must enter in the justification | on here |
| O Add Salaries & Benefits E | Expense                                            |        |                |                                   |                  |                                        |                                              |                                            |         |

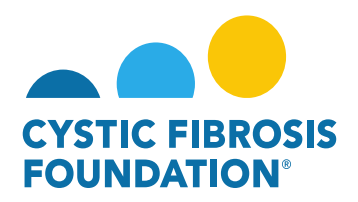

6. Once all the Renewal Period Expenses and the Budget Justification for each Budget Category have been entered in, Click **Save** at the bottom of the Budget window to save the Renewal Budget information. **If allowable (see RFA Guidelines)**, please complete the Indirect Costs field. Click **Close Budget** to close the pop-up window.

| Budget - Wor         | k - Microsoft Edge                                                    |                                                         |                                                     | _                 |        |
|----------------------|-----------------------------------------------------------------------|---------------------------------------------------------|-----------------------------------------------------|-------------------|--------|
| https://c            | ff.smartsimplebk.com/s_viewpagefield.jsp?fieldid=1681477&co           | odedid=RHN2JF0aFjEeFIAYH0okIxUkNS0mc3A9                 | H2JbUEBEY19f&islb                                   | =0&exportpdf=0    | D      |
| Budget Justification |                                                                       |                                                         | et Justification for the                            | Other Expenses (I | ndired |
| Add Other            | Expense (Indirects Allowed)                                           |                                                         |                                                     |                   |        |
| Other Exp            | enses (Indirects Not Allowed) (Itemize by category, e.g., education n | naterials, minor equipment.)                            |                                                     |                   |        |
| Category             | Description                                                           | Number                                                  | Unit Cost                                           | Amount            |        |
| Tuition              | Tuition for Louis Lane                                                | 1                                                       | \$500.00                                            | \$500.00          | C      |
|                      |                                                                       |                                                         | Subtotal:                                           | \$500.00          |        |
| Budget Justifica     | ition                                                                 | This is the Budge                                       | et Justification for the                            | Other Expenses (I | ndire  |
| Add Other            | Expense (Indirects Not Allowed)                                       | Maximum Am                                              | Total Direct Costs:<br>ount for Period \$100,000.00 | \$87,300.00       |        |
|                      |                                                                       | Modifie                                                 | d Total Direct Costs:                               | \$76,800.00       |        |
|                      |                                                                       | (If allowable, Refer to CFF Policies and Guidelines, Mr | Indirect Costs:<br>ust be less than \$9,276.00.)    | \$9,000.00        |        |
|                      |                                                                       | Tota                                                    | al Estimated Budget:                                | \$96,300.00       |        |
|                      |                                                                       | ⇒                                                       | Save Year 2                                         | X Close Budget    | K      |

7. To view the entire Renewal Budget as a PDF, click Print next to Budget PDF under the Renewal Budget tab. To view the entire Budget Justification as a PDF, click Print next to Budget Justification under the Budget Justification tab.

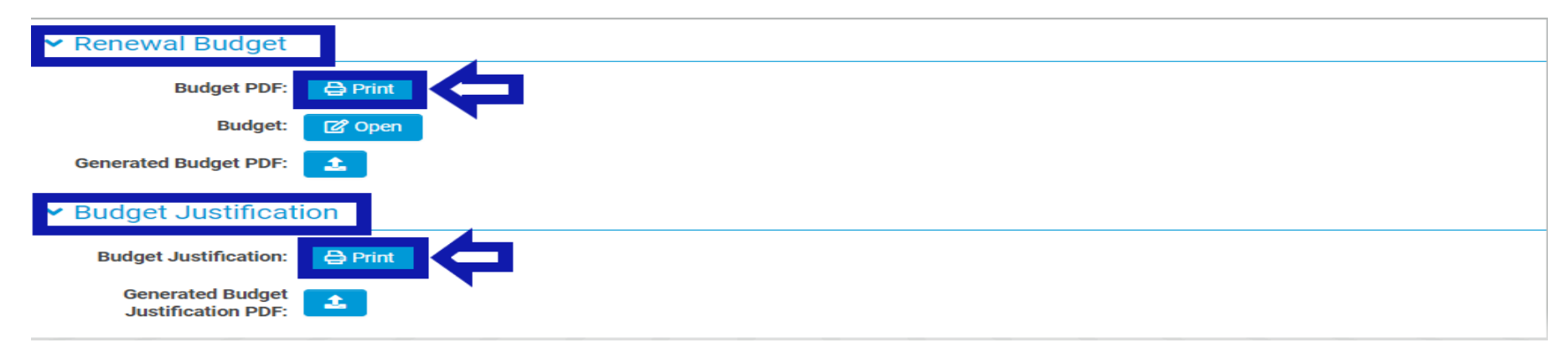

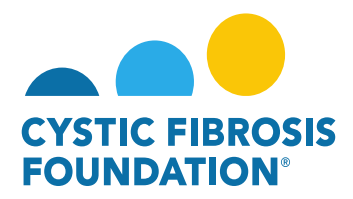

### How to Submit the Renewal Report:

1. To submit the **Renewal Report**, download the template located under the **Renewal Report** tab.

| ✓ Renewal Report            |                                                |
|-----------------------------|------------------------------------------------|
| * Renewal Report            |                                                |
| Please download the templat | e found here, complete it and upload it below. |
| 2                           | <b>ሰ</b>                                       |

2. A word document labeled Renewal-Progress-Report-CFF-GMS will be downloaded. The document provides instructions for the Renewal Progress Report and should be used as a template to complete the Renewal Progress Report. **To submit the Renewal Progress Report**, upload the completed copy of the Renewal Progress Report by clicking on the Upload button under the Renewal Report tab.

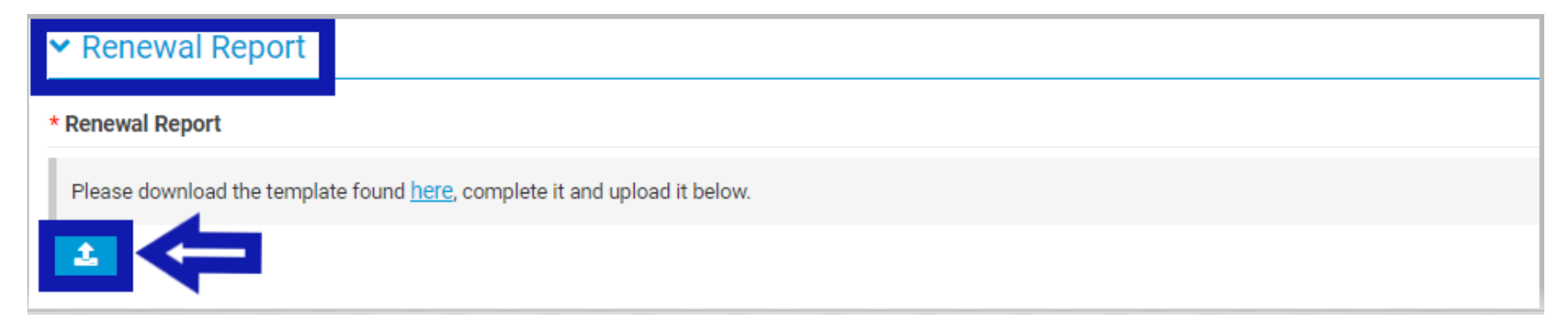

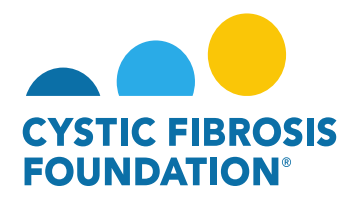

## How to submit the final Renewal Budget and Report to CFF:

1. After the Renewal Report, Renewal Budget and Budget Justification have been completed, **enter in the Authorized Institutional Official** under the Authorized Institutional Official search box. Click Save My Work once the Authorized Institutional Official has been entered.

**<u>PLEASE NOTE</u>**: The Authorized Institutional Official will only appear if that contact has been associated to the award. (For more information, refer to the guide "How to Add Contacts")

| 003294G221 - Rei                                             | val Budget & Progress Report > (1)                                                                                                    | đ |
|--------------------------------------------------------------|----------------------------------------------------------------------------------------------------|---|
| Subject:                                                     | 294G221 - Renewal Budget & Progress Report                                                                                                    |   |
| Activity Type:                                               | ewal Budget & Progress Report                                                                                                    |   |
| Status:                                                      | rogress * Scheduled Date: 11/02/2022                                                                                                    |   |
| * Activity Owner:                                            | be Wayne [2]                                                                                                    |   |
| Award Period Start:                                          | 01/2022                                                                                                    |   |
| Award Period End:                                            | 31/2023                                                                                                    |   |
| Original Budget File:                                        |                                                                                                    |   |
| Budget Period:                                               | n 02/01/2023 To 01/31/2024                                                                                                    |   |
| Balance:                                                     |                                                                                                    |   |
| Budget Access                                                |                                                                                                    | _ |
| Budget and report of expen-<br>them from the resulting list. | details can only be viewed by the Principal Investigator, CF Center Director [for care center grants] and Financial/Grants Officer. If any other contacts should have the ability to view and enter budget or report of expenditure details enter their name below and select contact does not appear they must first be added as a contact on the award. Multiple contacts can be selected. |   |
| Clark Kent ×                                                 | ×                                                                                                    |   |
| * Authorized Institution Offi                                |                                                                                                    |   |
| Select the Authorized Institu                                | official who is responsible for this project.                                                                                                    |   |
| Jack Slow                                                    |                                                                                                    |   |
| * Principal Investigator's<br>Acceptance Statement:          |                                                                                                    |   |
| Face Page:                                                   | l View / Save                                                                                                    |   |
| Signed Face Page:                                            |                                                                                                    |   |
| > Renewal Report                                             | P Save My Work - Derriting PL Acceptance                                                                                                    |   |
|                                                              |                                                                                                    |   |

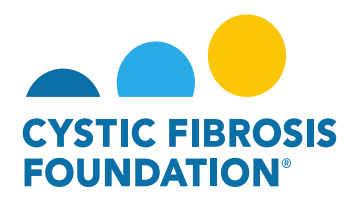

2. After the Renewal Budget & Progress Report has been saved, click **Pending PI Acceptance** to move the Renewal Budget & Progress Report forward. This will move the status of the Renewal Budget & Progress Report from "**In Progress**" to "**Pending PI Acceptance**".

| > Renewal Report |                                            |  |
|------------------|--------------------------------------------|--|
|                  | Save My Work       → Pending PI Acceptance |  |

3. In **Pending PI Acceptance** status, the <u>Principal Investigator</u> must log in, **click on Upcoming Deliverables under My Activities**, and select the Renewal Budget & Progress Report that has the status "**Pending PI Acceptance**".

| My A  | Activities                        |                        |                                  |            |                           |                                         |            |                    |
|-------|-----------------------------------|------------------------|----------------------------------|------------|---------------------------|-----------------------------------------|------------|--------------------|
|       | <b>2</b><br>Upcoming Deliverables | 0<br>Submitted Deliver | rables Completed Deliverables    |            |                           |                                         |            |                    |
|       |                                   |                        |                                  |            | My Awards My Applications | Funding Opportunities External Requests | User Guide | Privacy & Security |
| Upcon | ning Deliverables                 |                        |                                  |            |                           |                                         |            |                    |
|       |                                   |                        |                                  |            |                           |                                         |            | × Q 1-2 of 2       |
| #     | Award ID 🗘                        | Award Number           | Deliverable                      | Deadline   | ≑ Status                  | Award Period                            | 1          | Description        |
| 1     | 003294G221                        | 003294G221             | Renewal Budget & Progress Report | 11/02/2022 | Pending PI Acceptance     | 02/01/2022 - 01/31/2023                 |            |                    |

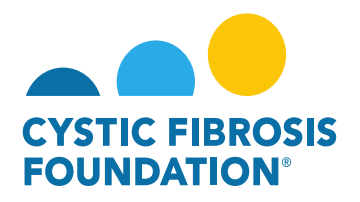

4. On the Renewal Budget & Progress Report page, the <u>Principal Investigator</u> can review the Renewal Report, Renewal Budget and Budget Justification and make any edits if necessary. To submit the Renewal Budget & Progress Report, the <u>Principal Investigator</u> must provide their approval by clicking the check box next to the Principal Investigator's Acceptance Statement. Once the check box has been marked, the <u>Principal Investigator</u> can submit the entire Renewal Budget & Progress Report for signature by clicking on the Pending Signature button.

| 003294G221 - Rei                                             | newal Budget & Progress Report                                                                                                   |                                                                                                    |
|--------------------------------------------------------------|----------------------------------------------------------------------------------------------------|----------------------------------------------------------------------------------------------------|
| Subject:                                                     | 003294G221 - Renewal Budget & Progress Report                                                                                    |                                                                                                    |
| Activity Type:                                               | Renewal Budget & Progress Report                                                                                                 |                                                                                                    |
| Status:                                                      | Pending PI Acceptance                                                                                                    | * Scheduled Date: 11/02/2022                                                                                                    |
| * Activity Owner:                                            | Bruce Wayne 🔀                                                                                                    |                                                                                                    |
| Award Period Start:                                          | 02/01/2022                                                                                                    |                                                                                                    |
| Award Period End:                                            | 01/31/2023                                                                                                    |                                                                                                    |
| Original Budget File:                                        |                                                                                                    |                                                                                                    |
| Budget Period:                                               | From 02/01/2023 To 01/31/2024                                                                                                    |                                                                                                    |
| Balance:                                                     |                                                                                                    |                                                                                                    |
| Budget Access                                                |                                                                                                    |                                                                                                    |
| Budget and report of expen-<br>them from the resulting list. | diture details can only be viewed by the Principal Investigator,<br>If the contact does not appear they must first be added as a | CF Center Director [for care center grants] and Financial/Grants Officer. If any other contacts should have the ability to view and enter budget or report of e<br>contact on the award. Multiple contacts can be selected. |
| Clark Kent ×                                                 | ×                                                                                                    |                                                                                                    |
| * Authorized Institution Offi                                | cial                                                                                                    |                                                                                                    |
| Select the Authorized Institu                                | Official who is responsible for this project.                                                                                    |                                                                                                    |
| Jack Slow                                                    | ×~                                                                                                    |                                                                                                    |
| * Principal Investigator's<br>Acceptance Statement:          | ✓ I certify that the statements herein are true, complete<br>submission of this Renewal Progress Report.                         | r, and accurate to the best of my knowledge. I accept responsibility for the scientific conduct of the project and will provide any additional require                                                                      |
| Face Page:                                                   | D View / Save                                                                                                    |                                                                                                    |
| Signed Face Page:                                            |                                                                                                    |                                                                                                    |
| · - · - ·                                                    |                                                                                                    |                                                                                                    |
|                                                              |                                                                                                    | Save My Work → Pending Signature                                                                                                    |

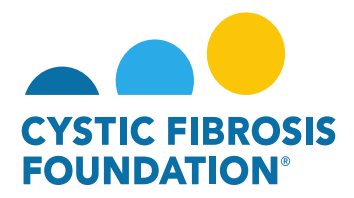

#### **Renewal Budget & Progress Report Review Process:**

- The status of the Renewal Budget & Progress Report will move from "Pending PI Acceptance" to "Pending Signature" once the <u>Principal</u> <u>Investigator</u> clicks on the Pending Signature button. In Pending Signature status, the Renewal Budget & Progress Report will go through the Adobe Signature process <u>outside</u> of the Grants Management System.
- 2. Adobe Signature will first route the entire Renewal Budget & Progress Report to the <u>Principal Investigator's</u> email inbox for e-signature. Once the <u>Principal Investigator</u> provides their e-signature through the Adobe Signature email, Adobe Signature will route the entire Renewal Budget & Progress Report to the <u>Authorized Institutional Official's</u> email inbox for e-signature. When the <u>Authorized</u> <u>Institutional Official</u> provides their e-signature, the Renewal Budget & Progress Report will move from Pending Signature status to <u>Submitted</u> status on the Grants Management System.
- 3. To view the submitted Renewal Budget & Progress Report, click on Submitted Deliverables under the My Activities tab.

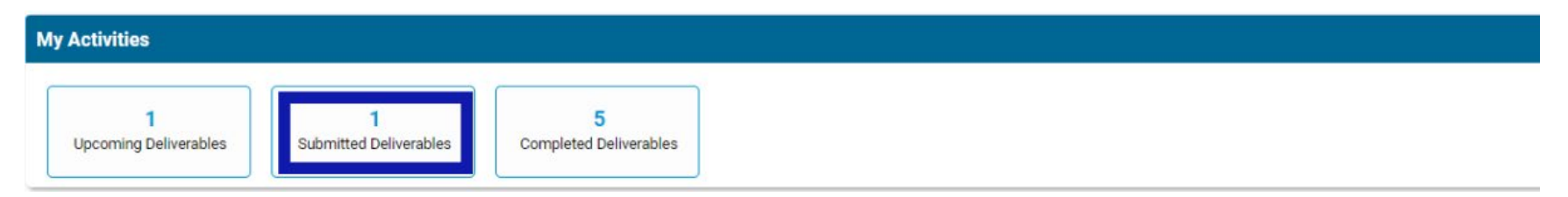

#### 4. Click on the Renewal Budget & Progress Report in Submitted status.

| Submi | tted Deliverables |              |                                  |            |           |                         |              |                   |
|-------|-------------------|--------------|----------------------------------|------------|-----------|-------------------------|--------------|-------------------|
|       |                   |              |                                  |            |           |                         | x Q 1-1 of 1 | $\langle \rangle$ |
| #     | Award ID          | Award Number | Deliverable                      | Deadline   | \$ Status | Award Period            | Description  | \$                |
| D 1   | 003294G221        | 003294G221   | Renewal Budget & Progress Report | 11/02/2022 | Submitted | 02/01/2022 - 01/31/2023 |              |                   |

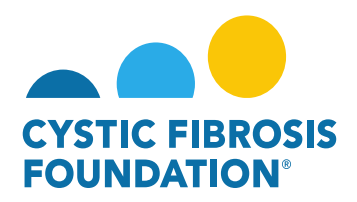

5. On the Renewal Budget & Progress Report page, click on the View/Save button next to Face Page. This will open a pop-up window labeled Face Page which will have the <u>Principal Investigator</u> and <u>Authorized Institutional Official</u> e-signatures listed. To view the entire Renewal Budget & Progress Report which includes the Renewal Report, Renewal Budget, and Budget Justification, click on the Export as PDF button on the top left corner of the pop-up window.

|                                                                                                    | Face Page - Work - Microsoft Edge        |                                                                      | - 0                                                                          | ×          |
|----------------------------------------------------------------------------------------------------|------------------------------------------|----------------------------------------------------------------------|------------------------------------------------------------------------------|------------|
| 003294G221 - Renewal Budget & Progress Report                                                                                                    | https://cff.smartsimplebk.com            | /s_viewpagefield.jsp?fieldid=1682343&co                              | dedid=RHN2JF0aFjEeFIAYH0oklxUkNS0mc                                          | Q          |
| Subject: 003294G221 - Renewal Budget & Progress Report                                                                                                    | Export as PDF                            |                                                                      |                                                                              |            |
| Activity Type: Renewal Budget & Progress Report                                                                                                    |                                          |                                                                      |                                                                              | <b>^</b>   |
| Status: Submitted                                                                                                    | FOUNDATION                               |                                                                      |                                                                              |            |
| Activity Owner: Bruce Wayne                                                                                                    |                                          |                                                                      |                                                                              |            |
|                                                                                                    |                                          | CFF Award Renewal Face Pag                                           | ge                                                                           |            |
| Award Period Start: 02/01/2022                                                                                                    | Type of Award: Research Grant            |                                                                      | CFF Award #: 003294G221                                                      |            |
| Award Period End: 01/31/2023                                                                                                    | Principal Investigator (PI): Bruce Wayne |                                                                      |                                                                              |            |
| Original Budget File:                                                                                                    | Institution: CFF Hospital Foundation     |                                                                      |                                                                              |            |
| ongina bages ne.                                                                                                    | Project Title: Research Award            |                                                                      |                                                                              |            |
| Budget Period: From 02/01/2023 To 01/31/2024                                                                                                    | Proposed Renewal Period:2023-02-01       |                                                                      |                                                                              |            |
| Balance:                                                                                                    | Proposed Renewal Amount: \$110,740.00    |                                                                      |                                                                              |            |
| Budget Access                                                                                                    | PI Contact Information:                  | Mailing Address:<br>4550 Montgomery Ave., Suite 1100 N,              | Institution:<br>CFF Hospital Foundation                                      |            |
| Budget and report of expenditure details can only be viewed by the Principal Investigator,<br>them from the resulting list. If the contact does not appear they must first be added as a d |                                          | Bethesda, MD, United States<br>20841                                 | E-mail Address:<br>brucewayne@fake.fake<br>Telephone Number:<br>301-555-1215 | eport of e |
| Clark Kent                                                                                                    |                                          | PRINCIPAL INVESTIGATOR AND INSTITUTIONAL A                           | ASSURANCES                                                                   |            |
| Authorized Institution Official                                                                                                    | Human Subjects:                          | Human Subjects Assurance #: 234124<br>IRB Status and Date: Pending   |                                                                              |            |
| Select the Authorized Institution Official who is responsible for this project.                                                                                                    | IRB approval is required as a contingend | y of payment.                                                        |                                                                              |            |
| Jack Slow                                                                                                    | Vertebrate Animals:                      | Animal Welfare Assurance #: 124124<br>IACUC Status and Date: Pending |                                                                              |            |
| Principal Investigator's I certify that the statements herein are true, complete, ar                                                                                                    | Recombinant DNA:                         | Biohazards: No Yes<br>IBC Status and Date:Pending                    |                                                                              | required i |
| Acceptance statement. Of this Renewal Progress Report.                                                                                                    | Awardee must provide copies of rDNA a    | d/or IBC approvals upon request.                                     |                                                                              |            |
| Face Page: 🗅 View / Save                                                                                                    | Invention Disclosures/Patents?           | 🗆 No 🗆 Yes, all relevant invention disclo                            | osure and/or patent information is included in this                          | *          |
| Signed Face Dage:                                                                                                    |                                          |                                                                      |                                                                              |            |

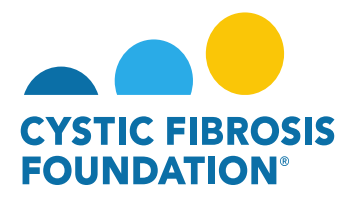

### **Renewal Budget & Progress Report Review Process:**

# If Renewal Budget & Progress Report is Approved:

 When the Renewal Budget & Progress Report is in Submitted status, the Renewal Budget & Progress Report will be reviewed by the CFF Program Officer and CFF Program Administrator associated to the award. If approved by both the CFF Program Officer and CFF Program Administrator, the status of the Renewal Budget & Progress Report will move from Submitted to Completed status. You will find the approved Renewal Budget & Progress Report in the Completed Deliverables section under My Activities. An Award Letter for the Renewal Period will be issued out shortly after. You will be able to view the Award Letter in the Upcoming Deliverables section under My Activities once it has been issued.

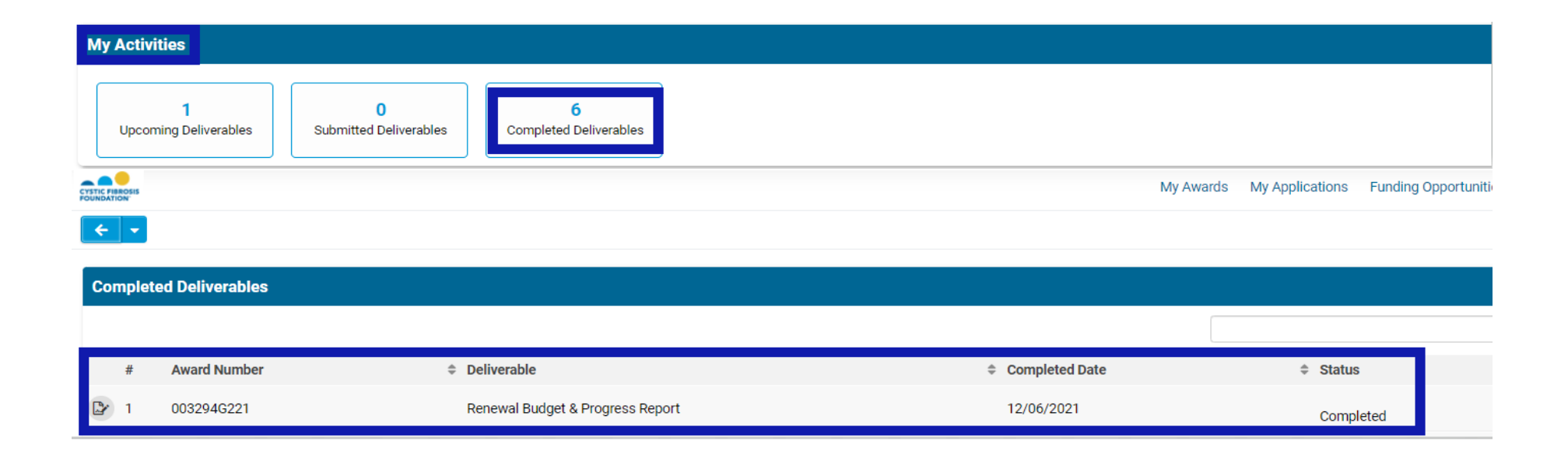

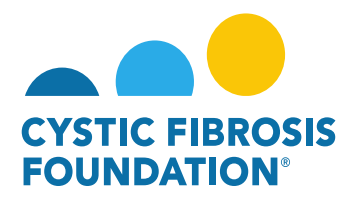

## If Renewal Budget & Progress Report has Revisions Requested by CFF:

 When the Renewal Budget & Progress Report is in Submitted status, the Renewal Budget & Progress Report will be reviewed by the CFF Program Officer and CFF Program Administrator associated to the award. If revisions are being requested from CFF, you will find that the Renewal Budget & Progress Report has reverted from Submitted status to Revisions Requested status. You can find the Renewal Budget & Progress Report with the Revisions Requested in the Upcoming Deliverables section under My Activities.

| Му   | Activities        |                |                          |                             |            |                           |                                         |            |                    |          |            |    |
|------|-------------------|----------------|--------------------------|-----------------------------|------------|---------------------------|-----------------------------------------|------------|--------------------|----------|------------|----|
|      | 2<br>Upcoming Del | iverables Subn | 0<br>nitted Deliverables | 5<br>Completed Deliverables |            |                           |                                         |            |                    |          |            |    |
|      |                   |                |                          |                             |            | My Awards My Applications | Funding Opportunities External Requests | User Guide | Privacy & Security | â        | <b>Å</b> ( | B  |
| ÷    | 1                 |                |                          |                             |            |                           |                                         |            |                    |          |            |    |
| Upco | ning Deliverables |                |                          |                             |            |                           |                                         |            |                    |          |            |    |
|      |                   |                |                          |                             |            |                           |                                         |            | ×Q                 | 1-2 of 2 | < >        |    |
| ŧ    | Award ID          | Award Number   | Deliverable              |                             | Deadline   | ≑ Status                  | Award Period                            | 1          | Description        | on       |            | \$ |
| D 1  | 003294G221        | 003294G221     | Renewal Budget           | t & Progress Report         | 11/02/2022 | Revisions Requested       | 02/01/2022 - 01/31/2023                 |            |                    |          |            |    |

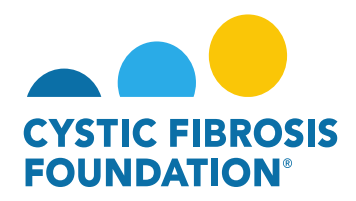

2. On the Renewal Budget & Progress Report page, the <u>Principal Investigator</u> can find what revisions have been requested under the **External Revisions** section on the bottom of the page.

**PLEASE NOTE:** External Revisions section is only viewable to the <u>Principal Investigator</u>.

| 003294G221 - Rer                                    | newal Budget & Progress Report                                                                                                    |
|-----------------------------------------------------|----------------------------------------------------------------------------------------------------|
| * Authorized Institution Office                     | cial                                                                                                    |
| Select the Authorized Institu                       | ition Official who is responsible for this project.                                                                                                    |
| Jack Slow                                           | × ~                                                                                                    |
| * Principal Investigator's<br>Acceptance Statement: | I certify that the statements herein are true, complete, and accurate to the best of my knowledge. I accept responsibility for the scientific conduct of the project and will provide any additional required submission of this Renewal Progress Report. |
| Face Page:                                          | Ca View / Save                                                                                                    |
| Signed Face Page:                                   |                                                                                                    |
| > Renewal Report                                    |                                                                                                    |
|                                                     |                                                                                                    |
| > Renewal Budget                                    |                                                                                                    |
|                                                     |                                                                                                    |
| > Budget Justificati                                | ion                                                                                                    |
|                                                     |                                                                                                    |
| Generated Budget<br>Justification PDF:              |                                                                                                    |
|                                                     | □ File Name ▲                                                                                                    |
|                                                     | 003294G221Estimated_Budget.pdf                                                                                                    |
|                                                     |                                                                                                    |
| * External Revisions                                |                                                                                                    |
| Please revise the Renewal F                         | Report to include additional information about the Research on the Project. Please also revise the Renewal Budget to include the Salary information for the Co-Investigator. Thank you.                                                                   |
|                                                     | B Save My Work → Pending Signature                                                                                                    |

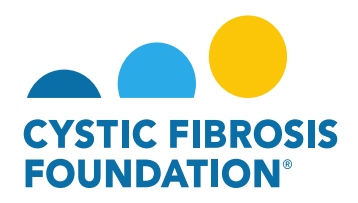

3. The <u>Principal Investigator</u> or any contact associated to the award that has been granted Budget Access can edit the Renewal Budget & Progress Report when the report is in Revisions Requested status. After making all requested revisions to the Renewal Budget & Progress Report, click Save My Work to save all the revisions.

**PLEASE NOTE:** Only the <u>Principal Investigator</u> can see the External Revisions Requested section. If the <u>Principal Investigator</u> wants a contact with Budget Access to revise the Renewal Budget & Progress Report, the <u>Principal Investigator</u> must inform the contact with Budget Access what revisions are being requested by CFF.

4. To submit the Renewal Budget & Progress Report with all the completed revisions, the <u>Principal Investigator</u> will need to click on **Pending Signature** on the Renewal Budget & Progress Report page to submit the revised Renewal Budget & Progress Report. The report will go through the same signature process in Step 2 of "Renewal Budget & Progress Report Review Process."

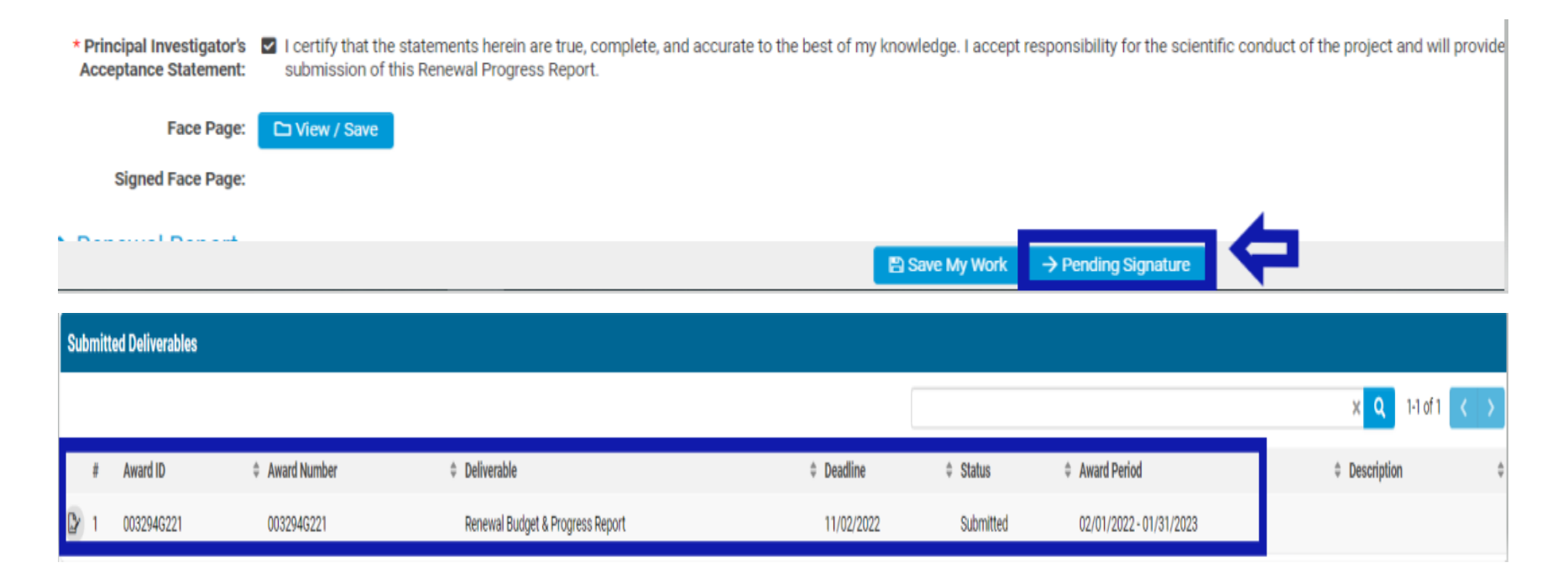